Vigilens Reporting Knowledge Garden - https://vigilens.wiki/dokuwiki/

# Execution de Requête

L'exécution de requête se fait en plusieurs étapes:

- Sélection des données.
- Sélection du format.
- Exécution et traitement du résultat.

## Sélection des données

Après avoir sélectionné la requête souhaitée, l'utilisateur éffectue sa sélection de données en cliquant sur la liste déroulante. La sélection peut se faire de plusieurs manières selon la requête à lancer (Single Value-Range Value-Value Liste-UDC List).

#### Single Value

2025/08/02 13:35

Single value retourne le résultat correspondant à la valeur unique chercher.

| SINGLE VALUE | RANGE VALUE | VALUE LIST | UDC LIST       |   |  |
|--------------|-------------|------------|----------------|---|--|
| Value :      |             |            |                |   |  |
|              |             |            |                |   |  |
|              |             |            |                | _ |  |
|              |             | VALIE      | DATE SELECTION | 1 |  |

#### **Range Value**

Range value permet de sélectionner une plage de données définie entre la plus petite et plus grande valeur (Lower value / Upper value).

Last update: 2020/07/06 v8\_0\_0:web:menus:executionderequete:start https://vigilens.wiki/doku.php?id=v8\_0\_0:web:menus:executionderequete:start&rev=1594022111 09:55

| Lower value : | SINGLE VALUE RANCE VALUE | VALUE LIST | UDC LIST |  |
|---------------|--------------------------|------------|----------|--|
| Upper value : | Lower value :            |            |          |  |
| Opper value : | Unnervelver              |            |          |  |
|               | opper value :            |            |          |  |
|               |                          |            |          |  |

#### Value List

Value list permet à l'utilisateur de créer sa propre liste de valeurs, pour ce faire il suffit d'entrer la valeur à ajouter dans le champs "Value to add" et de cliquer sur le + à droite du champ.

| SINGLE VALUE | RANGE VALUE | VALUE UST | UDC LIST       |   |   |
|--------------|-------------|-----------|----------------|---|---|
| Value to add | l:          |           |                |   |   |
| 220          |             |           |                |   | + |
| Values :     |             |           |                |   |   |
| 220          |             |           |                |   | ^ |
|              |             |           |                |   |   |
|              |             |           |                |   |   |
|              |             |           |                |   |   |
|              |             |           |                |   | * |
|              |             | VALIE     | DATE SELECTION | N |   |

| SINGLE VALUE      | RANCEVALUE | VALUE LIST | UDC LIST  |       |   |
|-------------------|------------|------------|-----------|-------|---|
| Value to add      | :          |            |           |       |   |
| 305               |            |            |           |       | + |
| Values :          |            |            |           |       |   |
| 220<br>224<br>305 |            |            |           |       | * |
|                   |            |            |           |       |   |
|                   |            | VALIE      | DATE SELE | CTION |   |

#### UDC List

UDC list affiche la liste des valeur disponible pour la requête. L'utilisateur peut sélectionner une ou plusieurs valeur selon ses besoins. Il est aussi possible de rechercher une valeur spécifique en utilisant la barre de recherche.

La recherche est souple, elle n'est pas sensible à la casse.

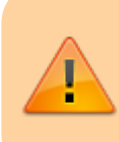

UDC List est disponible uniquement pour les bases de données JDE et sur les champs Article, Client, Centre de Coût, Société et champs contrôlés par une table UDC Last update: 2020/07/06 v8\_0\_0:web:menus:executionderequete:start https://vigilens.wiki/doku.php?id=v8\_0\_0:web:menus:executionderequete:start&rev=1594022111 09:55

| le Article ?     |             |            |          |                         |   |
|------------------|-------------|------------|----------|-------------------------|---|
| SINGLE VALUE     | RANGE VALUE | VALUELIST  | UDC LIST |                         |   |
|                  |             |            | VALIDATE | SELECTION               |   |
| Q Search va      | alue        |            |          |                         |   |
| Select           | Кеу         |            |          | Label                   |   |
| 0                | #2 PENCIL   |            |          | #2 Pencil               |   |
|                  | 1 LT SALINE |            |          | 1 LT Saline1            |   |
| 0                | 1001        |            |          | Bike Rack - Trunk Mount |   |
| 0                | 100101      |            |          | Bike Rack - Trunk Mount |   |
|                  | 100102      |            |          | Bike Rack - Trunk Mount |   |
| 0                | 100103      |            |          | Bike Rack - Trunk Mount |   |
| D<br>e Article ? | 100104      |            |          | Bike Rack - Trunk Mount | 3 |
| SINGLE VALUE     | RANGE VALUE | VALUE LIST | UDC LIST |                         |   |
|                  |             |            | VALIDATE | SELECTION               |   |
| Q bikE           |             |            |          |                         |   |

| bikE  |        |                         |
|-------|--------|-------------------------|
| elect | Key    | Label                   |
| 0     | 1001   | Bike Rack - Trunk Mount |
| 0     | 100101 | Bike Rack - Trunk Mount |
| )     | 100102 | Bike Rack - Trunk Mount |
| )     | 100103 | Bike Rack - Trunk Mount |
| )     | 100104 | Bike Rack - Trunk Mount |
| 1     | 100105 | Bike Rack - Trunk Mount |

## Sélection du format

L'utilisateur peut sélectionner le format en sortie pour sa requête.

Liste des formats:

- Grid
- Excel
- PDF

- Text
- E-Mail
- Homepage Indicator

Le format **Homepage Indicator** permet de créer un indicateur avec le résultat de la requête. Sa création est simple, il suffit de sélectionner Homepage Indicator comme format et d'exéctuer la requête.

| S FORMATS |         |       |             |          |                      |
|-----------|---------|-------|-------------|----------|----------------------|
| III Grid  | X Excel | ト PDF | T Text      | 😂 E-Mail | V Homepage Indicator |
|           |         |       | EXECUTE QUE | RY       |                      |

L'utilisateur renseignera dans l'onglet ENTÊTE, le titre la description le niveau de visiblité et le délai de rafraîchissement. Les paramètres de l'onglet CONTENU seront affichées en fonction du type de résultat souhaité.

| itre                                                                                          |                     |  |
|-----------------------------------------------------------------------------------------------|---------------------|--|
|                                                                                               |                     |  |
| lescription                                                                                   |                     |  |
|                                                                                               |                     |  |
|                                                                                               |                     |  |
| /isibilité                                                                                    |                     |  |
| Seulement le créateur                                                                         |                     |  |
|                                                                                               |                     |  |
|                                                                                               |                     |  |
| Délai de réfraichissement                                                                     |                     |  |
| 0                                                                                             | minutes             |  |
|                                                                                               | CRÉER UN INDICATEUR |  |
|                                                                                               |                     |  |
| NTÉTE CONTENU                                                                                 |                     |  |
|                                                                                               |                     |  |
| Tablasu da síncitat                                                                           |                     |  |
| Tableau de résultat<br>Tableau de résultat                                                    |                     |  |
| Tableau de résultat<br>Tableau de résultat<br>Valeur unique<br>Jauge                          |                     |  |
| Tableau de résultat<br>Tableau de résultat<br>Valeur unique<br>Jauge<br>Courbe<br>Histogramme |                     |  |

Last update: 2020/07/06 v8\_0\_0:web:menus:executionderequete:start https://vigilens.wiki/dokuwiki/doku.php?id=v8\_0\_0:web:menus:executionderequete:start&rev=1594022111 09:55

## Execution et traitement du résultat

La requête ce lance en cliquant sur Execute query. A la différence des autres formats, **Grid** permet de choisir des filtres et d'effectuer des actions sur l'affichage du résultat.

En Format **Grid**, l'affichage du nom et la description des colonnes est modifiable.

| 😣 R   | ÉSULT     | AT POUR               | LA REQUÊTE : M               | NOUVE     | EMENT DE S               | тоск   | (M M-1 F    | INAL        |        |          |             |         |             |
|-------|-----------|-----------------------|------------------------------|-----------|--------------------------|--------|-------------|-------------|--------|----------|-------------|---------|-------------|
| Actio | ris       |                       |                              |           |                          |        |             |             |        |          |             | $\sim$  |             |
| FORMA | T DES ENT | ÊTES DE COLON         | NE:                          |           |                          |        |             |             |        |          |             |         |             |
| Non   | n 🗆 De    | scription 🗆           | Inverser l'affichage du n    | om et de  | la description           |        |             |             |        |          |             |         |             |
|       |           |                       |                              |           |                          |        |             |             |        |          |             |         |             |
|       | Annéz 0   | <b>CENTRE DE COÚT</b> | CENTRE DE COÚT - IDESCRI     | Cut G/L 0 | Cut C/L-JDESCRi 0        | Mots 0 | MONTANT M 0 | MONTANT M-1 | QnEM 0 | QréM-1 0 | ECANT MIM-1 | COUNT 0 | Description |
| 0     | 2017      | 20                    | Northern Distribution Center | IN30      | Produits finis fabriqués | 6      | 201 314     | 596         | 10 120 | 64       | 200 715     |         |             |
| 0     | 2017      | 20                    | Northern Distribution Center | IN30      | Produits finis fabriquis | 4      | 7 730       | 2 758       | 820    | 240      | 4 952       |         |             |
| 0     | 2017      | 20                    | Northern Distribution Center | IN30      | Produits finis fabriqués | 6      | 596         | 7 710       | 64     | 820      | -7 114      |         |             |
| 0     | 2017      | 20                    | Northern Distribution Center | IN30      | Produits finis fabriqués | 2      | 2 295       | 2 654       | 220    | 280      | -31P        |         |             |
| 0     | 2017      | 20                    | Northern Distribution Center | IN30      | Produits finis fabriques | 3      | 2 758       | 2 295       | 240    | 220      | 463         |         |             |
|       | 2017      | 20                    | Northern Distribution Center |           |                          |        |             |             |        |          |             | 5       | 20          |

De plus, la section Actions au-dessus de la grille est le point d'accès aux modifications supplémentaires.

- **Filtrage rapide** : permet une recherche non sensible à la casse et recherche sur l'ensemble des colonnes restituées
- Filtre : Permet de filtrer par Champs/Opérateur/Valeur
- Afficher Uniquement les ruptures
- Saut de ligne automatique : Ajustement automatique de la largeur des colonnes
- Tableau Dynamique : voir ci dessous
- Export : Exporte les données aux formats (excel, texte, ou indicateur pour page d'accueil)

#### RÉSULTAT POUR LA REQUÊTE : MOUVEMENT DE STOCK M M-1 FINAL

| Actio                                                                                             | ns       |                |                              |          |                          |        |            |             |         |          |             | $\sim$   |             |
|---------------------------------------------------------------------------------------------------|----------|----------------|------------------------------|----------|--------------------------|--------|------------|-------------|---------|----------|-------------|----------|-------------|
| IRMAT DES ENTÊTES DE COLONNE:<br>Nom Description Inverser l'affichage du nom et de la description |          |                |                              |          |                          |        |            |             |         |          |             |          |             |
|                                                                                                   | Anniz () | CENTRE DE COÚT | CENTRE DE COÛT - JDESCRI     | OLEGE () | CLEG/L-IDESCR            | Mets 0 | MONTANT M  | MONTANT M-1 | QrEH () | QTÉM-1 0 | ECART MIN-1 | COUNT () | DESCRIPTION |
| •                                                                                                 | 2017     | 20             | Northern Distribution Center | IN30     | Produits finis fabriqués | 6      | 201.314    | 596         | 10 120  | 64       | 200 718     |          |             |
| •                                                                                                 | 2017     | 20             | Northern Distribution Center | IN30     | Produits finis fabriqués | 4      | 7 710      | 2 755       | 820     | 240      | 4 952       |          |             |
| •                                                                                                 | 2017     | 20             | Northern Distribution Center | IN30     | Produits finis fabriqués | 5      | 596        | 7 710       | 64      | 820      | -7 114      |          |             |
|                                                                                                   | 2017     | 20             | Northern Distribution Center | IN30     | Produits finis fabriqués | 2      | 2 295      | 2 654       | 220     | 280      | -389        |          |             |
|                                                                                                   | 2017     | 20             | Northern Distribution Center | IN30     | Produits finis fabriqués | 3      | 2 758      | 2 295       | 240     | 220      | 463         |          |             |
|                                                                                                   | 2017     | 20             | Northern Distribution Center |          |                          |        |            |             |         |          |             | 5        | 20          |
|                                                                                                   | 2017     | 30             | Eastern Distribution Center  | IN30     | Produits finis fabriqués | 5      | -1 135     | -1 353 007  | -15     | -3 627   | 1 351 872   |          |             |
|                                                                                                   | 2017     | 30             | Eastern Distribution Center  | IN30     | Produits finis fabriqués | 4      | 2 280 585  | 431 193     | 1 746   | 2 055    | 1 849 310   |          |             |
|                                                                                                   | 2017     | 30             | Eastern Distribution Center  | IN30     | Produits finis fabriqués | 5      | 138 541    | 2 280 509   | 4 935   | 1 746    | -2 141 962  |          |             |
|                                                                                                   | 2017     | 30             | Eastern Distribution Center  | IN30     | Produits finis fabriqués | 6      | 55 771 258 | 138 541     | 334 743 | 4 935    | 55 632 717  |          |             |
|                                                                                                   | 2017     | 30             | Eastern Distribution Center  | IN30     | Produits finis fabriqués | 2      | 118 416    | 7 494 728   | 605     | 153 918  | -7 376 312  |          |             |
|                                                                                                   | 2017     | 30             | Eastern Distribution Center  | IN30     | Produits finis fabriqués | 3      | 431 193    | 115 416     | 2 055   | 605      | 312 775     |          |             |
|                                                                                                   | 2017     | 30             | Eastern Distribution Center  | IN30     | Produits finis fabriqués | 7      | -1 353 007 | 55 771 258  | -5 627  | 334 743  | -57 124 265 |          |             |
|                                                                                                   | 2017     | 30             | Eastern Distribution Center  |          |                          |        |            |             |         |          |             | 7        | 30          |

#### 😵 RÉSULTAT POUR LA REQUÊTE : MOUVEMENT DE STOCK M M-1 FINAL FILTRE RAPIDE Recherche un texte dans toutes les colonnes Filtres 🕌 Tableau dyanique 🛛 🔠 Paramètres d'executions 🛛 🍫 FORMAT DES ENTÊTES DE COLONNE : Nom Description Inverser l'affichage du nom et de la description ANNÉE 🕴 CENTREDECOÎT 🖞 CENTREDECOÎT-JDESCRI 🕴 CLÉGI, 🖞 CLÉGI, DESCRI 🕴 MOIS 🕴 MONTANT M 🖞 MONTANT M 🖞 QLÉM 🖞 QLÉM 🤅 CENT MAI 🔅 COUNT 🖞 DESCRIPTION Northern Distribution Center IN30 Produits finis fabriques 6 201 334 64 200 718 0 2017 20 596 10 120 0 2017 20 Northers Distribution Center IN30 Produits finis fabriqués 4 7710 2.758 820 240 4.952 0 2017 20 Northern Distribution Center IN30 Produits finis fabriqués 5 596 -7.114 7 730 64 \$20 0 2017 20 Northern Distribution Center IN30 Produits finis fabriques 2 2258 2.684 220 280 -389 Northers Distribution Center IN30 Produits finis fabriqués 3 2 788 0 2017 20 2 295 240 220 463 2017 20 Northern Distribution Center

#### Tableau dynamique

Parmi ces modifications, il est possible de générer un tableau dynamique.

|                                                                                                    | Contennegoen                     |                 | VEMENT DESTOC             | KIND YET FILMAL    |                        |
|----------------------------------------------------------------------------------------------------|----------------------------------|-----------------|---------------------------|--------------------|------------------------|
| Actions                                                                                                    |                                  |                 |                           |                    |                        |
| Recherche un tex                                                                                                    | e dans toutes les colonnes       |                 | 05                        |                    |                        |
|                                                                                                    |                                  | _               |                           |                    | ı                      |
| Filtres 1                                                                                                    | Afficher uniquement les ruptures |                 | Saut de ligne automatique | Tableau dyanique 🔛 | Export 🛃               |
|                                                                                                    |                                  |                 |                           |                    | J                      |
|                                                                                                    |                                  |                 |                           |                    | Parametres dexecutions |
|                                                                                                    |                                  |                 |                           |                    |                        |
|                                                                                                    |                                  |                 |                           |                    |                        |
|                                                                                                    |                                  |                 |                           |                    |                        |
|                                                                                                    |                                  | ÊTE JOEM        |                           | DOV M M 4 DINAL    |                        |
| TABLEAU DHW                                                                                                    | VAIQUE POUR DA REQUE             | ETE:/DEM        | O/MOUVEMENT DE SIN        | JUNIVI METEINAL    |                        |
| SAVE AS NEW FORMA                                                                                                    | OVERWRITE SELECTED I             |                 |                           |                    |                        |
|                                                                                                    |                                  |                 |                           |                    |                        |
|                                                                                                    |                                  |                 |                           |                    |                        |
| Table                                                                                                    | * Nombre                         | * 1 ==          |                           |                    |                        |
| Table                                                                                                    | • Nomine                         | * 1<br>100      |                           |                    |                        |
| Table<br>Année +<br>Centre de Colit +                                                                                                    | * Nombre                         | * 1<br>*        |                           |                    |                        |
| table<br>Année +<br>Centre de Coût +<br>Centre de Coût - JDESCR1 +                                                                                                    | * Nontire                        | * 1 ==<br> 1000 | a                         |                    |                        |
| table<br>Année +<br>Centre de Coët +<br>Centre de Coët - JDESCR1 +<br>Clé GrL +                                                                                                    | * Nontre                         | Y I II          | 1                         |                    |                        |
| table<br>Année +<br>Centre de Colt +<br>Centre de Colt - JUESORI +<br>Cle GrL +<br>Cle GrL - JUESORI +                                                                                | * Nontre                         | Y 1 as          |                           |                    |                        |
| lable<br>Année +<br>Centre de Colt +<br>Centre de Colt - JOESORI +<br>Centre de Colt - JOESORI +<br>Mais +                                                                            | * Nontre                         | Y I is          |                           |                    |                        |
| lable<br>Année +<br>Centre de Cost +<br>De GrL - JOESCR1 +<br>De GrL - JOESCR1 +<br>Mais +<br>Maria +                                                                                 | * Nontre                         | * 1 us          |                           |                    |                        |
| hable<br>Innele +<br>Centre de Colit +<br>Centre de Colit - JOESCR1 +<br>Cle GrL - JOESCR1 +<br>Mort y +<br>Mort y +<br>Montant M +                                                   | * Nontine                        | * I             |                           |                    |                        |
| hable<br>Annale -<br>Centre de Colt -<br>Contre de Colt - JOESCR1 -<br>Colt GL -<br>Colt GL - JOESCR1 -<br>Mort - JOESCR1 -<br>Montant M -<br>Montant M -<br>Montant M -              | * Nontine                        | * :             |                           |                    |                        |
| hable<br>Annale -<br>Centre de Colti -<br>Centre de Colti -<br>De G/L -<br>Colt G/L -JOESCR1 +<br>Moti a -<br>Montant M -<br>Montant M -<br>Montant M -<br>Gra M -<br>Que M -         | * Nontine                        | X ] 1 4         |                           |                    |                        |
| Table Année + Centre de Colt + Centre de Colt - Cestre de Colt - JEESCR1 + Cestre de Colt - JEESCR1 + Mortan M + Mortan M + Mortan M - Mortan M - Gel M + Cestr M M-1 + Elant M M-1 + | * Kontre                         | × 1             |                           |                    |                        |
| Table Annile - Centre de Colit - JEESDR1 - Centre de Colit - JEESDR1 - CH GrL - JEESDR1 + Mortant M-1 Montant M-1 + Montant M-1 + Que M-1 + Count + Count +                           | * Kontre                         | V 1 as          | a                         |                    |                        |

<font 14px/inherit;;inherit; options du tableau: </font>

- Sélection libre des colonnes.
- Choix du type de calcul.
- Choix du type de restitution.

Last update: 2020/07/06 v8\_0\_0:web:menus:executionderequete:start https://vigilens.wiki/dokuwiki/doku.php?id=v8\_0\_0:web:menus:executionderequete:start&rev=1594022111 09:55

• Possibilité de filtrer les valeurs souhaitées par champs.

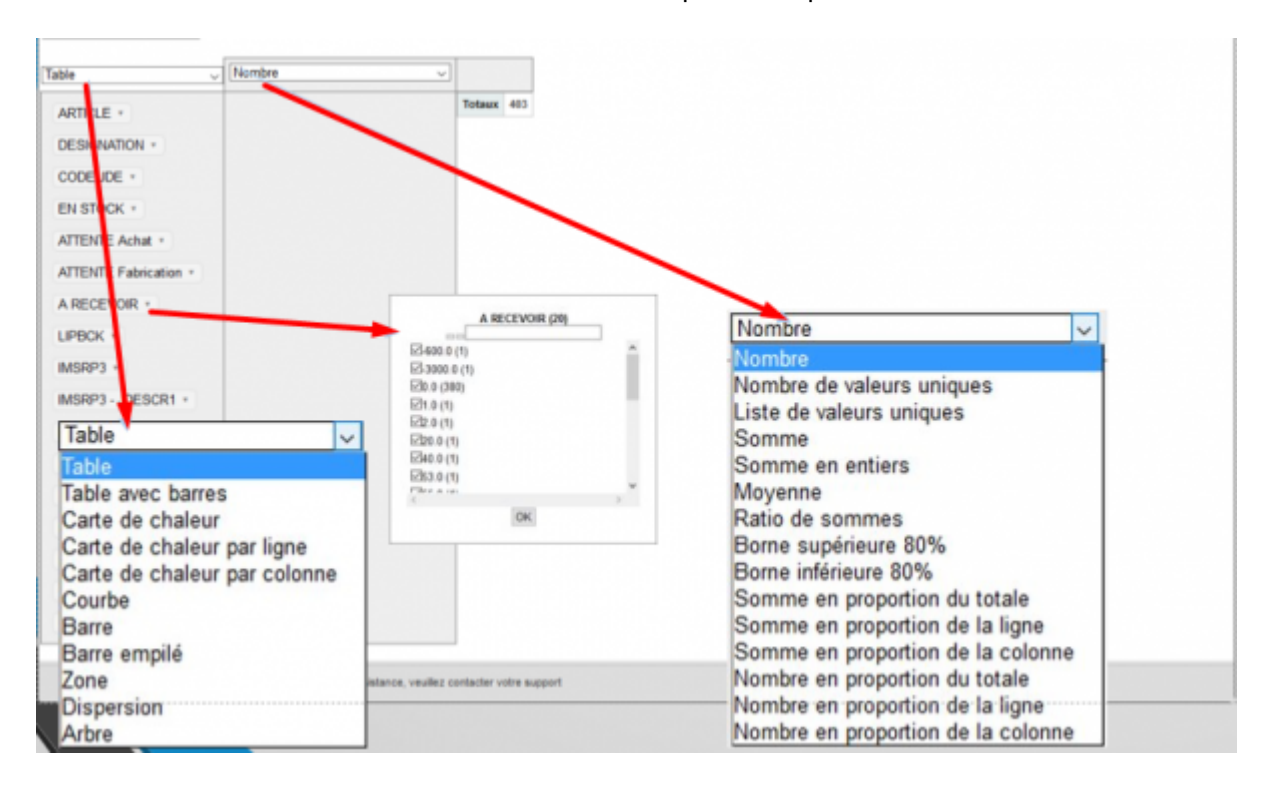

#### Type de calcul:

- Nombre : Compte le nombre de lignes dans un groupe.
- Nombre unique : Compte le nombre de lignes ayant des valeurs différentes pour le champs spécifié dans un groupe.
- Liste de valeur unique : Affiche la liste des valeurs du champs spécifié du groupe sans doublons.
- Somme : Effectue la somme des valeurs du champs spécifié pour toutes les lignes du groupe.
- Somme d'entier : Même traitement que précédemment mais affiche une valeur arrondie à l'entier.
- Moyenne : Effectue une moyenne des valeurs du champs spécifié pour chaque groupe.
- Minimum : Affiche pour chaque groupe la valeur minimum du champs spécifié.
- Maximum : Affiche pour chaque groupe la valeur maximum du champs spécifié.
- Ratio de somme : Pour chaque groupe calcule la somme de chaque champs spécifié, puis effectue le ratio suivant : « champs 1 » / « champs 2 ».
- Borne 80% : Permet de voir la valeur maximale ou minimale de l'intervalle de confiance à 80%.
- Somme en fraction de : Pour chaque groupe effectue la somme des valeurs du champs spécifiés, puis détermine le pourcentage de cette valeur par rapport au total du tableau, total de la ligne ou total de la colonne.
- Nombre en fraction de : Pour chaque groupe compte le nombre de lignes, puis détermine le pourcentage par rapport au nombre total de lignes du tableau, de la ligne ou de la colonne.

#### Rendus

## <u>Table</u>

• Restitution standard.

#### • Choix des champs pour composer librement le tableau.

| fable v]                           | Moyenne v<br>SDAEXP v | Expr6 : GerYear(SHTRDJ (F4201)) +                   |           |      |          |           |          |           |            |            |            |           |            |
|------------------------------------|-----------------------|-----------------------------------------------------|-----------|------|----------|-----------|----------|-----------|------------|------------|------------|-----------|------------|
| SHCO -                             | SDSRP1 - JDESCR1 +    | Expr6 : GetYear(SHTR0J (F4201))<br>SDSRP1 - JDESCR1 | 1987      | 1996 | 1998     | 2990      | 2002     | 2993      | 2004       | 2905       | 2995       | 2007      | Totaux     |
| SHCO - JDESCR1 -                   |                       |                                                     | 833,33    | 2,80 | 3 009,54 | 10 000,00 |          | -5,64     | 450 000,00 | 5 458,67   |            |           | 5 983,88   |
| SHRYIN +                           |                       | Catalogue section accessoires                       |           |      |          |           |          | 23,27     |            | 11 882,12  | 15.000,00  |           | 11 738,14  |
| SHRYIN - JOESCR1 +                 |                       | Catalogue section vélos                             | 12 650,00 |      | 1 280,40 |           | 3 159,99 | 12 555.07 |            | 191 119.54 | 952 868,70 | 30 225,00 | 127 278,29 |
| SHRYIN - JDESCR2 +                 |                       | Totaux                                              | 5 550,00  | 2,80 | 2 813,05 | 10 000,00 | 2 946,75 | 8 187,38  | 450 000,00 | 51 021,29  | 403 934,35 | 30 225,00 | 43 784,55  |
| SHOTOT -                           |                       |                                                     |           |      |          |           |          |           |            |            |            |           |            |
| SHTOTC +                           |                       |                                                     |           |      |          |           |          |           |            |            |            |           |            |
| SOUND +                            |                       |                                                     |           |      |          |           |          |           |            |            |            |           |            |
| SDSRP1 +                           |                       |                                                     |           |      |          |           |          |           |            |            |            |           |            |
| SDSRP1 - JDESCR2 +                 |                       |                                                     |           |      |          |           |          |           |            |            |            |           |            |
| SDUORG +                           |                       |                                                     |           |      |          |           |          |           |            |            |            |           |            |
| SDUPRC +                           |                       |                                                     |           |      |          |           |          |           |            |            |            |           |            |
| SDAEXP +                           |                       |                                                     |           |      |          |           |          |           |            |            |            |           |            |
| SDUNCS +                           |                       |                                                     |           |      |          |           |          |           |            |            |            |           |            |
| SDECST -                           |                       |                                                     |           |      |          |           |          |           |            |            |            |           |            |
| Expr7 : GetMonth(SHTRDJ (F4201)) + |                       |                                                     |           |      |          |           |          |           |            |            |            |           |            |
| Expr8 : GetDay(SHTRDJ (F4201)) +   |                       |                                                     |           |      |          |           |          |           |            |            |            |           |            |

### Table avec barre

- Rempli l'arrière plan de la cellule avec une barre représentant l'apport de cette valeur dans le total de la ligne.
- Choix des champs pour composer librement le tableau.

| Table avec barres                  | Moyenne ✓<br>SDAEXP ✓ | Expr6 : GetYear(SHTRDJ (F4201)) =                  |           |      |          |           |          |           |            |            |            |           |            |
|------------------------------------|-----------------------|----------------------------------------------------|-----------|------|----------|-----------|----------|-----------|------------|------------|------------|-----------|------------|
| SHCO +                             | SDSRP1 - JDESCR1 +    | Expr6 : GetNew(SHTRDJ (F4201))<br>SDSRP1 - JDESCR1 | 1997      | 1995 | 1999     | 2900      | 2082     | 2903      | 2894       | 2905       | 2906       | 2967      | Totaux     |
| SHCO - JDESCR1 +                   |                       |                                                    | 833,33    | 2,80 | 3 009,54 | 10 000,00 |          | -5,64     | 450 000,00 | 5 450,67   |            |           | 6 963,88   |
| SHRYIN +                           |                       |                                                    |           |      |          |           |          |           |            |            |            |           |            |
| SHRYIN - JDESCR1 +                 |                       |                                                    |           |      |          |           |          | 23,27     |            | 11 882,12  | 15 000,00  |           | 11 730,54  |
| SHRYIN - JDESCR2 *                 |                       | Catalogue section accessores                       |           |      |          |           |          |           |            |            |            |           |            |
| SHOTOT -                           |                       |                                                    | 12 650,00 |      | 1 280,40 |           | 3 158,99 | 12 555,67 |            | 191 119,54 | 952 868,70 | 30 225,00 | 127 278,29 |
| SHTOTC +                           |                       | Catalogue section velos                            |           |      |          |           |          |           |            |            |            |           |            |
| SDLNID +                           |                       |                                                    | 5 560,00  | 2,80 | 2 813,85 | 10 000,00 | 2 945,75 | 8 187,38  | 450 000,00 | 61 021,29  | 483 934,35 | 30 225,00 | 43 784,55  |
| SDSRP1 +                           |                       | FORMUN                                             |           |      |          |           |          |           |            |            |            |           |            |
| SDSRP1 - JDESCR2 +                 |                       |                                                    |           |      |          |           |          |           |            |            |            |           |            |
| SDUORG -                           |                       |                                                    |           |      |          |           |          |           |            |            |            |           |            |
| SDUPRC +                           |                       |                                                    |           |      |          |           |          |           |            |            |            |           |            |
| SDAEXP +                           |                       |                                                    |           |      |          |           |          |           |            |            |            |           |            |
| SDUNCS +                           |                       |                                                    |           |      |          |           |          |           |            |            |            |           |            |
| SDECST +                           |                       |                                                    |           |      |          |           |          |           |            |            |            |           |            |
| Expr7 : GetMonth(SHTRDJ (F4201)) + |                       |                                                    |           |      |          |           |          |           |            |            |            |           |            |
| Expr8 : GetDay(SHTRDJ (F4201)) +   |                       |                                                    |           |      |          |           |          |           |            |            |            |           |            |

#### Carte de chaleur

- Rempli l'arrière plan de la cellule avec une teinte de rouge plus ou moins forte en fonction de l'apport de la valeur dans le total.
- Le total pris en compte peut-être celui global du tableau, celui de la ligne ou de la colonne.
- Choix des champs pour composer librement le tableau.

Last update: 2020/07/06 v8\_0\_0:web:menus:executionderequete:start https://vigilens.wiki/dokuwiki/doku.php?id=v8\_0\_0:web:menus:executionderequete:start&rev=1594022111 09:55

| Carte de chaleur                   | Moyenne v          | Event5 : CartVear(SHTRD) (#42010 +                                                                                                    |           |      |          |           |          |           |             |            |            |           |            |
|------------------------------------|--------------------|----------------------------------------------------------------------------------------------------|-----------|------|----------|-----------|----------|-----------|-------------|------------|------------|-----------|------------|
|                                    | SDAEXP ~           | A state and the set of the set of |           |      |          |           |          |           |             |            |            |           |            |
| SHCO +                             | SDSRP1 - JDESCR1 + | Expr6 : GetYear(SHTRDJ (F4291))<br>SDSRP1 - JDESCR1                                                                                                    | 1997      | 1996 | 1999     | 2900      | 2002     | 2963      | 2004        | 2995       | 2996       | 2967      | Totaux     |
| SHCO - JDESCR1 +                   |                    |                                                                                                    | 622,30    | 2,00 | 3 009,54 | 10 000,00 |          | -5,64     | 450 000,00  | 5 458,67   |            |           | \$ 963,08  |
| SHRYIN +                           |                    | Catalogue section accessoires                                                                                                    |           |      |          |           |          | 23,27     |             | 11 882,12  | 15-000,00  |           | 91 730,54  |
| SHRYIN - JDESCR1 +                 |                    | Catalogue section villos                                                                                                    | 12 650,00 |      | 1 200,40 |           | 3 159;99 | 12 555,07 | _           | 191 119,54 |            | 30 225,00 | 101-101-00 |
| SHRYIN - JDESCR2 +                 |                    | Totaux                                                                                                    | 5 560,00  | 2,80 | 2 813,85 | 10 000,00 | 2 945,75 | 8 187,38  | -150 500,00 | 51 021,29  | 401 614 35 | 30 225,00 | 43 784,55  |
| SHOTOT -                           |                    |                                                                                                    |           |      |          |           |          |           |             |            |            |           |            |
| SHTOTC -                           |                    |                                                                                                    |           |      |          |           |          |           |             |            |            |           |            |
| SDLND +                            |                    |                                                                                                    |           |      |          |           |          |           |             |            |            |           |            |
| SDSRP1 +                           |                    |                                                                                                    |           |      |          |           |          |           |             |            |            |           |            |
| SDSRP1 - JDESCR2 +                 |                    |                                                                                                    |           |      |          |           |          |           |             |            |            |           |            |
| SDUORG -                           |                    |                                                                                                    |           |      |          |           |          |           |             |            |            |           |            |
| SDUPRC +                           |                    |                                                                                                    |           |      |          |           |          |           |             |            |            |           |            |
| SDAEXP +                           |                    |                                                                                                    |           |      |          |           |          |           |             |            |            |           |            |
| SDUNCS +                           |                    |                                                                                                    |           |      |          |           |          |           |             |            |            |           |            |
| SDECST +                           |                    |                                                                                                    |           |      |          |           |          |           |             |            |            |           |            |
| Expr7 : GetMonth(SHTRDJ (F4201)) * |                    |                                                                                                    |           |      |          |           |          |           |             |            |            |           |            |
| Expr8 : GetDay(SHTRDJ (F4201)) +   |                    |                                                                                                    |           |      |          |           |          |           |             |            |            |           |            |

## <u>Courbe</u>

- Choix des champs pour composer librement la courbe.
- S'il manque des points intermédiaires ils ne sont pas extrapolés, laissant des points non reliés.

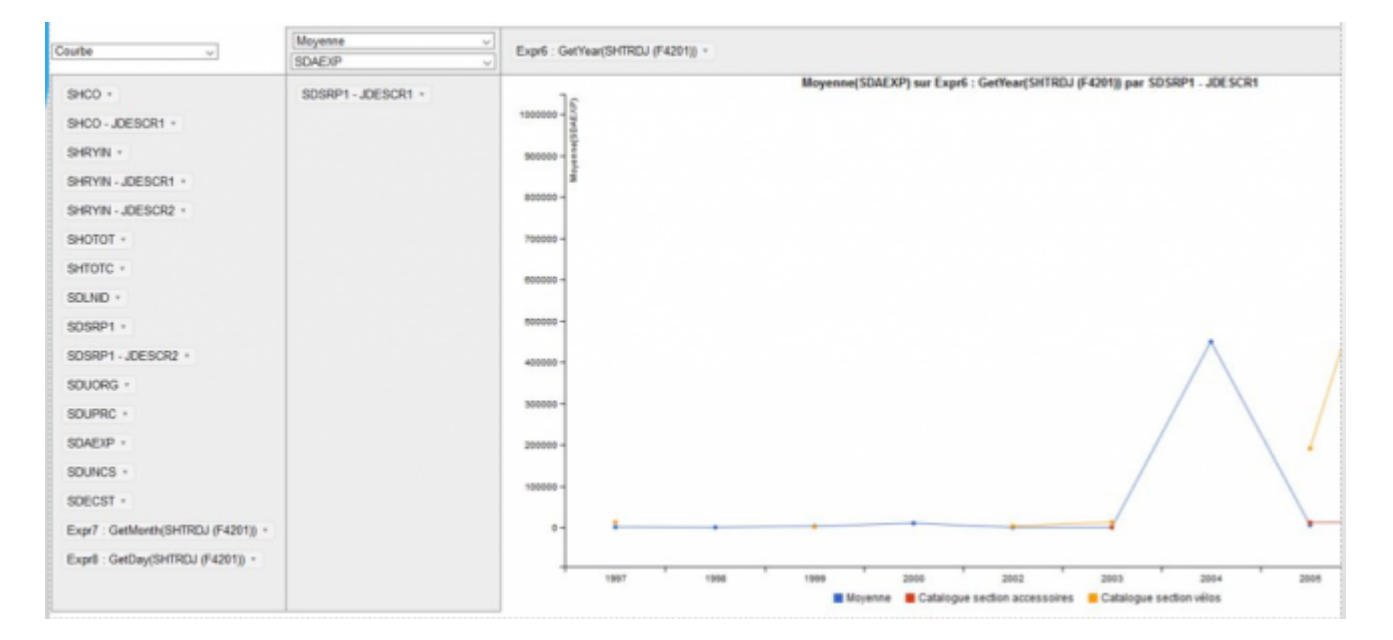

### <u>Zone</u>

• Idem que la courbe mais la surface entre la courbe et la valeur la plus petite est colorée.

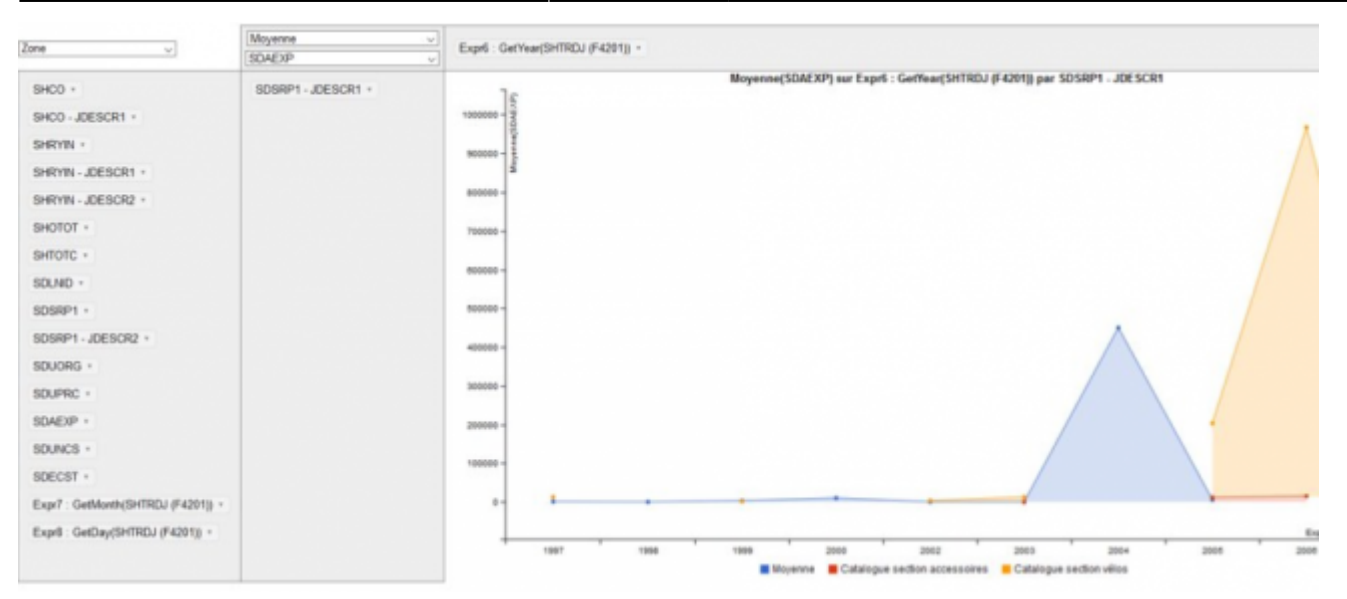

#### <u>Barre</u>

- Choix des champs pour composer librement le graphique.
- Les couleurs et la légende se font automatiquement.

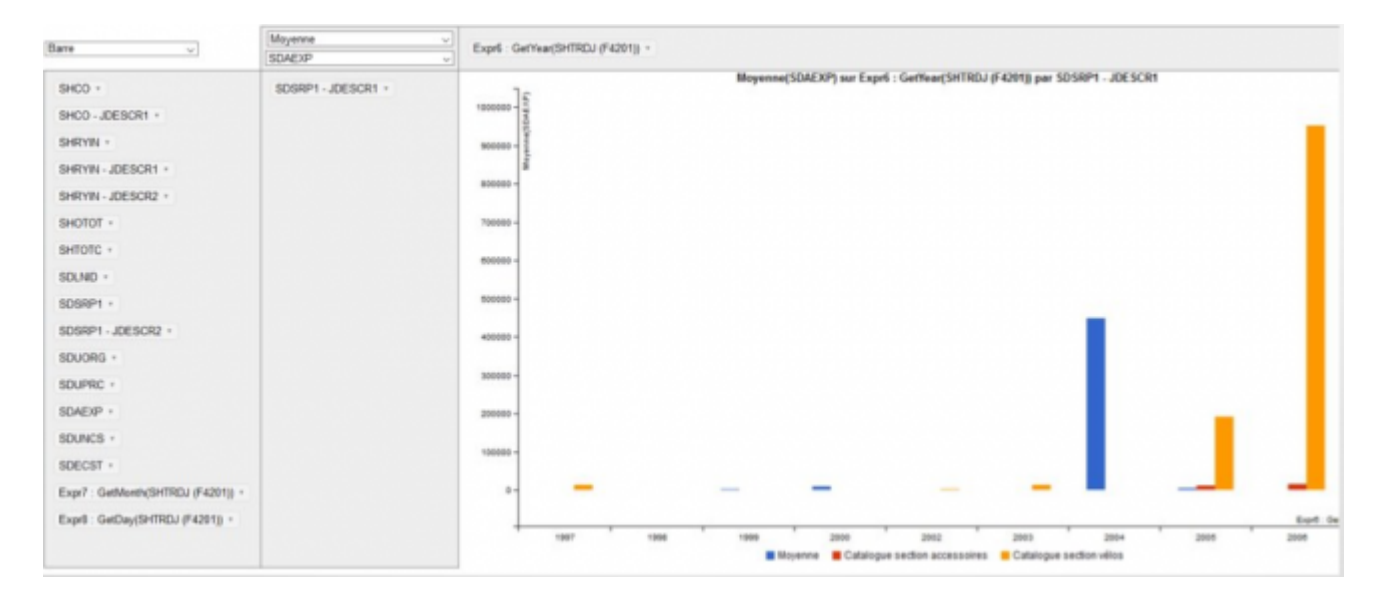

### Barre empilée

• Même principe que le rendu barre sauf que les valeurs des différents groupes ne sont pas représentées côte-à-côte mais elles se cumulent.

Last update: 2020/07/06 v8\_0\_0:web:menus:executionderequete:start https://vigilens.wiki/dokuwiki/doku.php?id=v8\_0\_0:web:menus:executionderequete:start&rev=1594022111 09:55

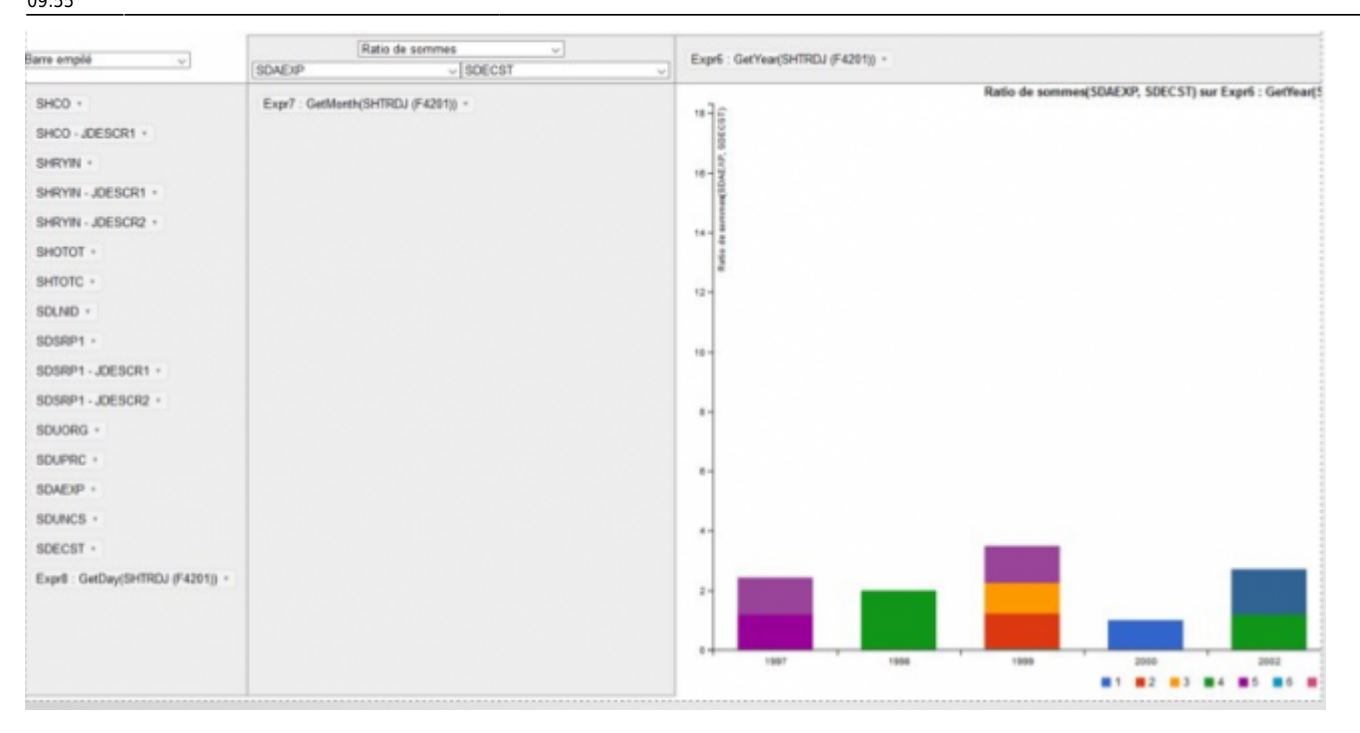

#### <u>Arbre</u>

- Choix des champs uniquement dans la colonne d'entête du tableau dynamique.
- La surface des éléments est proportionnelle au ratio de leur valeur sur le total du tableau dynamique.

| Arbre                              | [Moyenne v]        |                             |
|------------------------------------|--------------------|-----------------------------|
|                                    | SDAEXP ~           |                             |
| SHCO *                             | SDSRP1 - JDESCR1 + | All Catalogue section vélos |
| SHCO - JDESCR1 +                   |                    |                             |
| SHRYIN *                           |                    |                             |
| SHRYIN - JDESCR1 +                 |                    |                             |
| SHRYIN - JDESCR2 +                 |                    |                             |
| SHOTOT +                           |                    |                             |
| SHTOTC *                           |                    | Catalogue section acce:     |
| SDLNID +                           |                    |                             |
| SDSRP1 +                           |                    |                             |
| SDSRP1 - JDESCR2 +                 |                    |                             |
| SDUORG *                           |                    |                             |
| SDUPRC +                           |                    |                             |
| SDAEXP +                           |                    |                             |
| SDUNCS +                           |                    |                             |
| SDECST +                           |                    |                             |
| Expr7 : GetMonth(SHTRDJ (F4201)) * |                    |                             |
| Expr8 : GetDay(SHTRDJ (F4201)) *   |                    |                             |
|                                    |                    |                             |
|                                    |                    |                             |

#### **Dispersion**

- Affiche un point si une valeur existe dans les données pour une clé correspondant au couple (valeur axe ordonnées, valeur axe abscisses).
- Le type de calcul effectué ne change pas la position des points, il change par contre la valeur indiquée dans la bulle d'aide quand on passe sur un point.

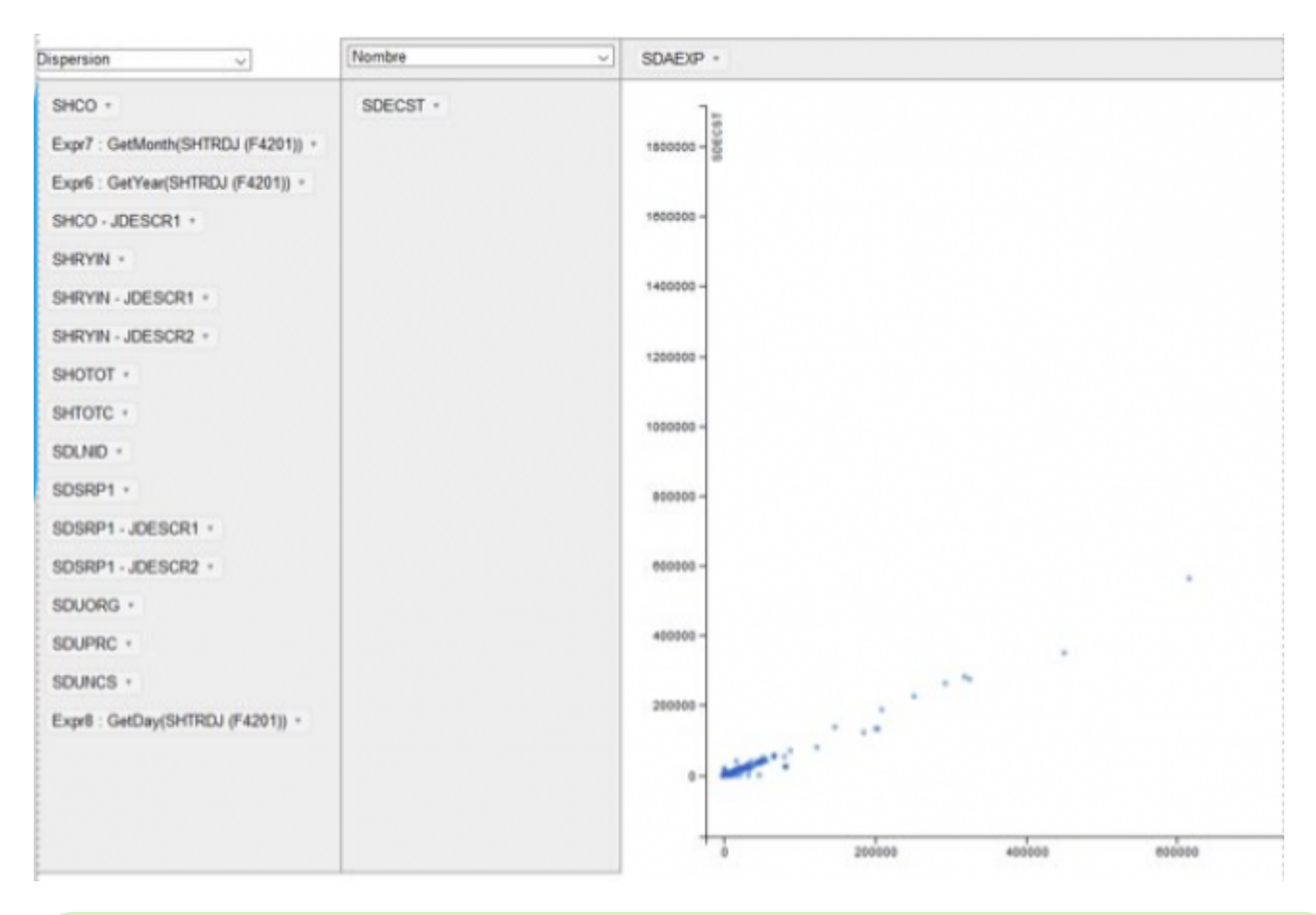

- ⊠ [contenu][✓ erica, 2020-07-02]<del>à faire</del>
- □ [orthographe]à faire
- □ [liens\_internes]à faire
- □ [liens\_casss]à faire
- □ [page\_absente]à faire
- □ [todo]à faire
- □ [coherence\_graphique]à faire
- □ [taille\_images]à faire
- □ [version mobile]à faire
- [version\_anglaise]à faire

From: https://vigilens.wiki/dokuwiki/ - **Vig** 

https://vigilens.wiki/dokuwiki/ - Vigilens Reporting Knowledge Garden

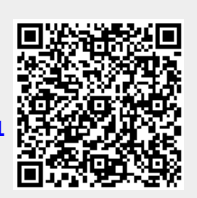

Permanent link: https://vigilens.wiki/dokuwiki/doku.php?id=v8\_0\_0:web:menus:executionderequete:start&rev=1594022111

Last update: 2020/07/06 09:55